# 各種図面の印刷について

✓ 市HPに掲載してある各種図面のPDFデータは、下表のとおりの縮尺・ 印刷サイズとなっております。

| 図面名            | 縮尺       | 印刷サイズ |
|----------------|----------|-------|
| 都市計画総括図        | 1/30,000 | AO    |
|                | 1/50,000 | A1    |
| 地形図<br>(国土基本図) | 1/10,000 |       |
|                | 1/25,000 | AO    |
|                | 1/2,500  |       |
| 用途地域図          | 1/5,000  | A2    |

- ✓ 必要な範囲だけ上記の縮尺で出力する方法については、以下のような 方法があります。
- ※ 以下の方法については、パソコン等の種類やソフト環境によって異なる場合がありますので、参考としていただくようお願いいたします。

### 印刷したいデータをダウンロード

#### 国土基本図データのダウンロード

🔑 図郭割図 🛯 (PDF:1.55メガバイト)をご参照いただき、当該番号のデータをご利用ください。

また、国土基本図の利用にあたっては、「利用における注意事項(PDF)リンク」に同意の上、ご利用く ださい。

・ ▲ 国土基本図【001~010】 □ (PDF: 12.45メガバイト)
・ ▲ 国土基本図【011~020】 □ (PDF: 15.52メガバイト)
・ ▲ 国土基本図【021~030】 □ (PDF: 13.1メガバイト)
・ ▲ 国土基本図【031~040】 □ (PDF: 13.1メガバイト)
・ ▲ 国土基本図【041~050】 □ (PDF: 11.96メガバイト)
・ ▲ 国土基本図【051~060】 □ (PDF: 16.95メガバイト)
・ ▲ 国土基本図【051~070】 □ (PDF: 14.41メガバイト)

## ② 対象ページを表示 > タスクバーの空欄部を右クリック > 編集ツールを表示 > スナップショット

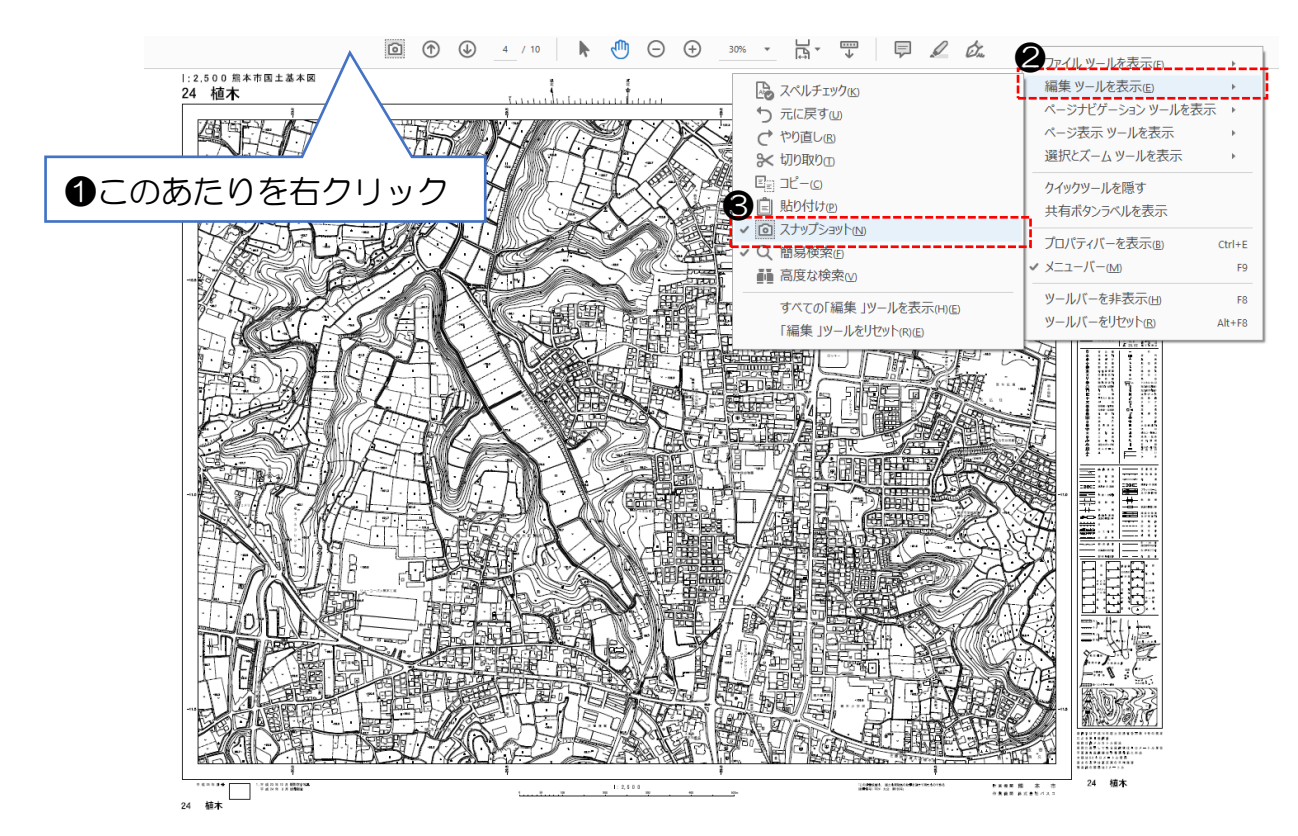

③ カメラマークをクリック > 印刷範囲を指定 > OKをクリック

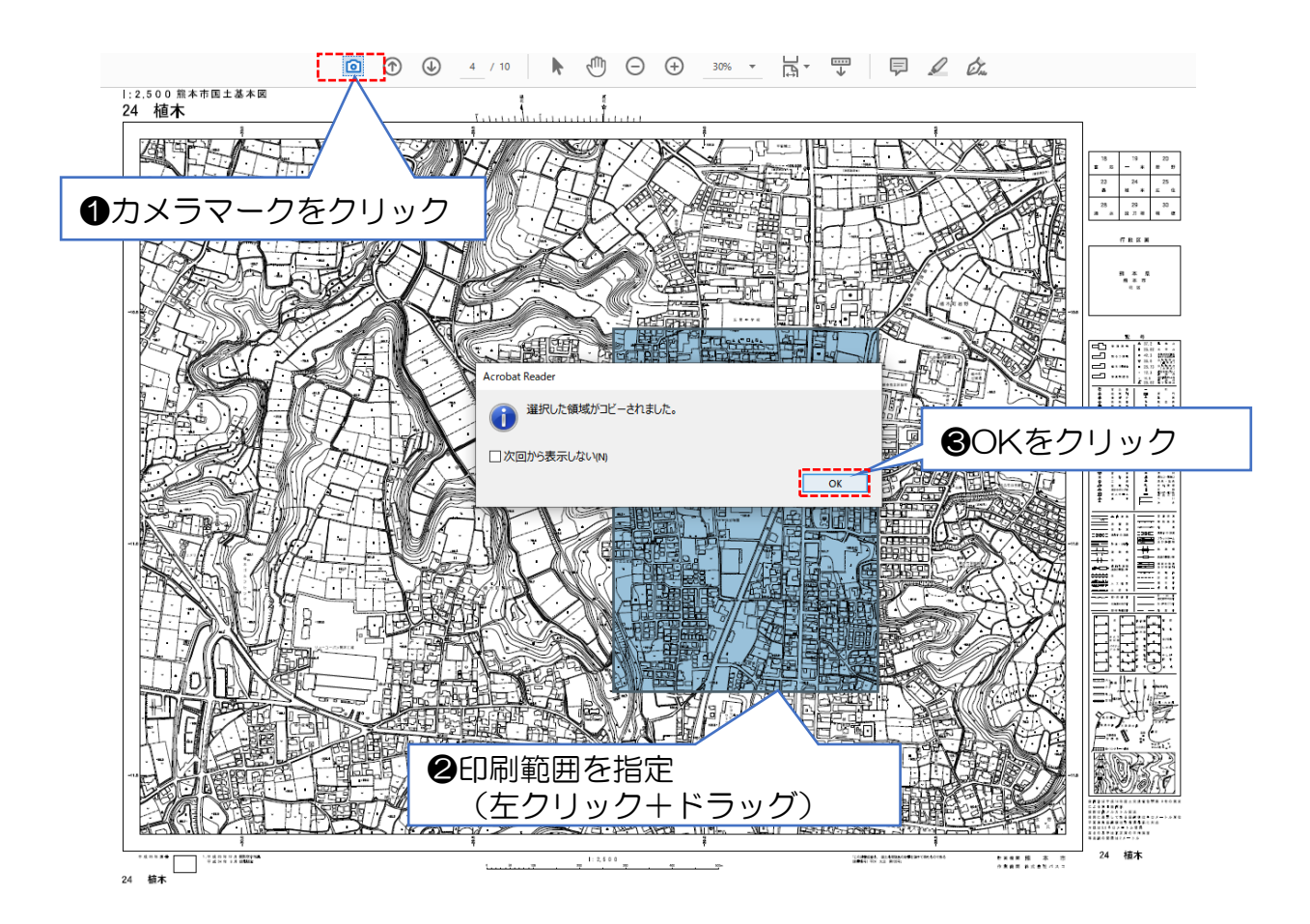

### ④ 印刷マークをクリック > 実際のサイズにチェック > 各種設定確認 > 印刷をクリック

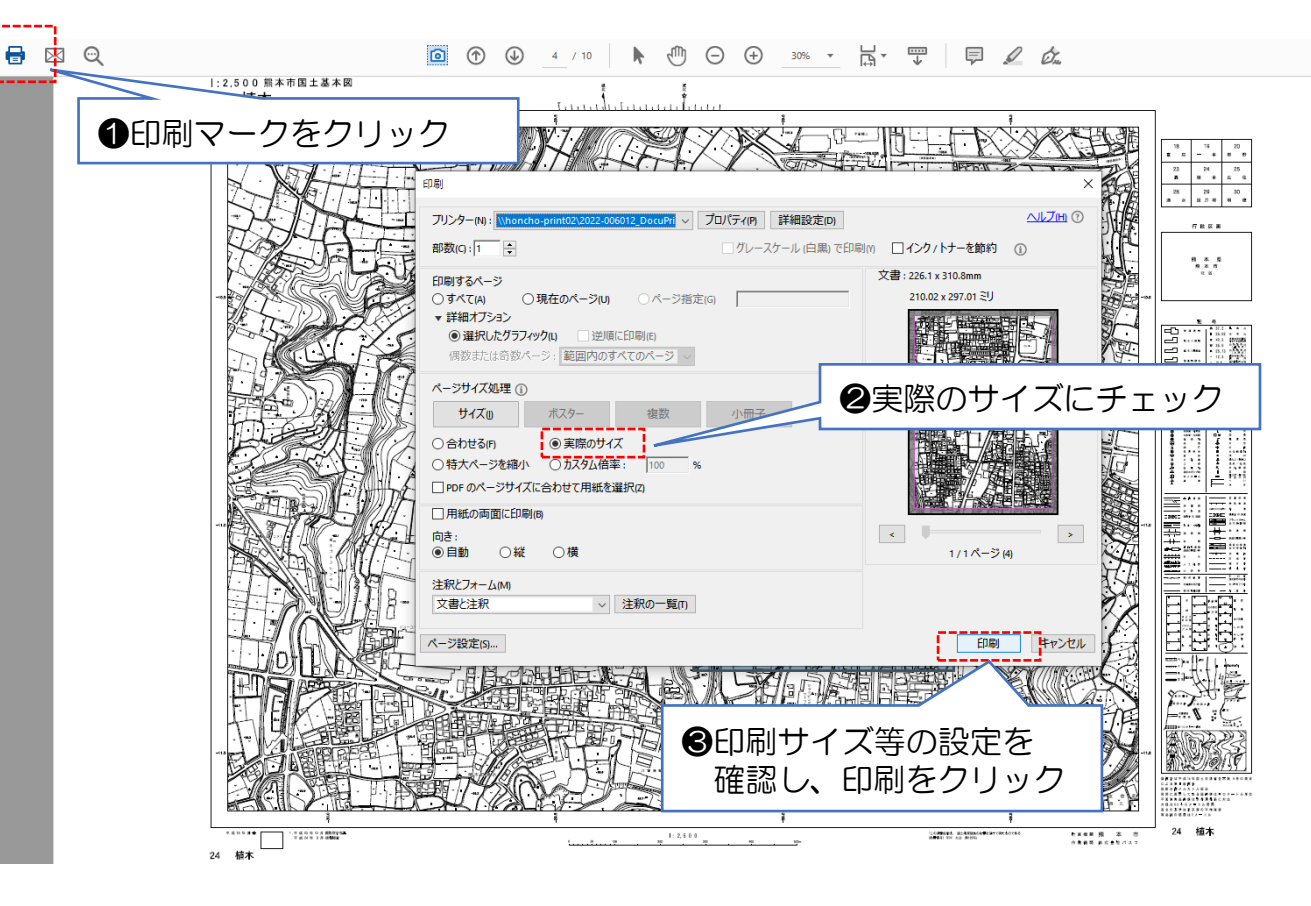

※印刷のイメージ

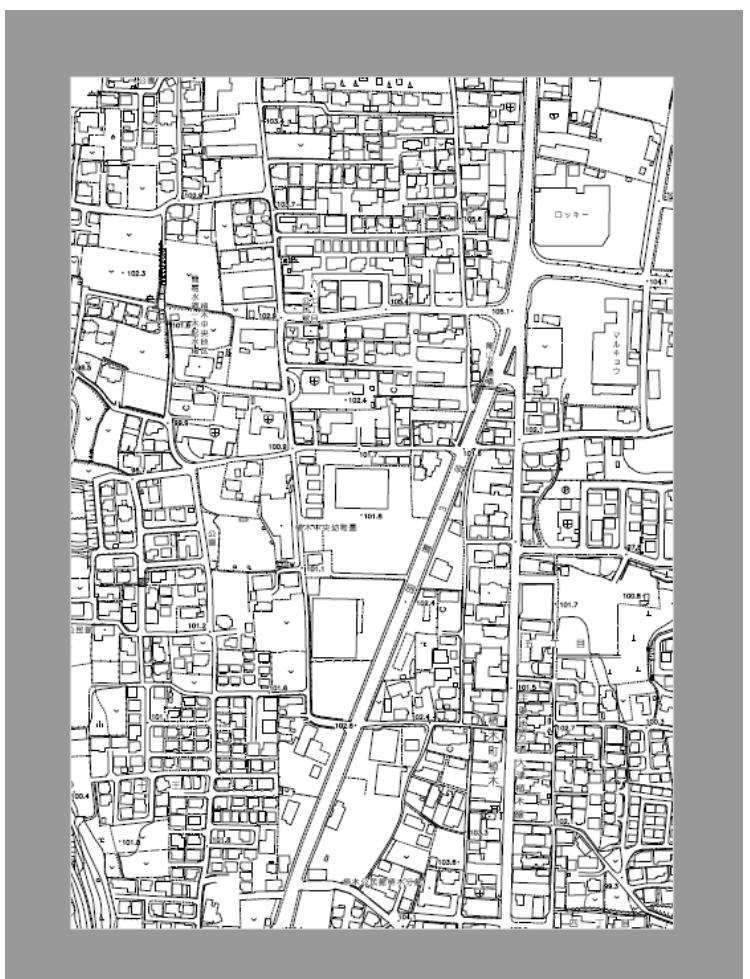